# **Klinischer Videodienst Ruhr-Epileptologie**

# Telemedizinische Referenzbefundung von Anfallsvideos

Sie haben von ihrer behandelnden Ärztin/ihrem behandelnden Arzt die Einladung bekommen, Handy-Videos anfallsartiger Gesundheitsstörungen ("Anfälle") an die Ruhr-Epileptologie zu schicken. Das Ziel ist, dass die Ruhr-Epileptologie die auf dem Video gezeigten Anfälle diagnostisch einordnet (epileptischer Anfall oder nicht; wenn epileptischer Anfall: welche Art von Epilepsie liegt vor) und das Ergebnis der Befundung dann an Ihre Ärztin/Ihren Arzt schickt, die hieraus folgende Empfehlungen mit Ihnen besprechen kann.

Die Übermittlung der Videos von Ihrem Handy oder dem Handy einer Ihrer Bezugspersonen an die Ruhr-Epileptologie erfolgt über den Dienstleister vCreate. Die Übertragung der Videos ist vor fremden Zugriffen geschützt und alle Anforderungen der Europäischen Datenschutzgrundverordnung (DSGVO) und weiterer deutscher Datenschutzgesetze sind erfüllt.

## Hier beschreiben wir,

- 1. wie Sie bei vCreate einen Konto anlegen können.
- 2. wie sie über vCreate Videos hochladen und diese verwalten können

## 1. Ein Konto bei vCreate anlegen

#### Schritt 1:

Sie erhalten von Ihrer Ärztin/Ihrem Arzt einen Flyer, der neben einem QR-Code für ein allgemeines vCreate Erklärvideo und dem Link zu dieser, Ihnen vorliegenden Anleitung auch den QR-Code zur Einrichtung eines vCreate-Kontos enthält. Scannen Sie diesen Code mit Ihrem Handy ein (über die Kamera Ihres Handys).

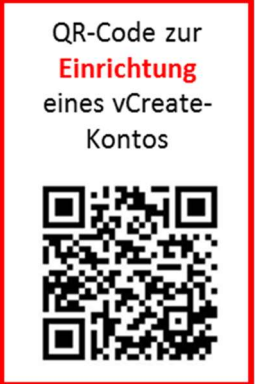

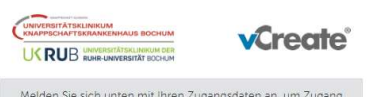

Melden Sie sich unten mit Ihren Zugangsdaten an, um Zugang zum Klinischen Videodienst Ruhr-Epileptologie zu erhalten.

Anmeldung für Ihr bereits registriertes Konto

# Benutzername Bitte geben Sie einen gultigen Benutzernamen ein Benutzernamen merken? Veiter Benutzername oder Passwort vergessen? Passcode (Kennziffer) vergessen?

#### Schritt 2:

Auf Ihrem Handy öffnet sich die Seite, mit der man sich bei vCreate anmelden kann. Den oberen, blau hinterlegten Abschnitt der Seite werden Sie erst nutzen, sobald Sie ein Konto angelegt haben.

Für die erstmalige Einrichtung eines vCreate-Zugangs scrollen Sie die Seite bitte nach unten.

#### Fortsetzung Schritt 2:

Bitte klicken Sie mit dem Finger im grau hinterlegen Feld alle dort befindlichen Kästchen an, mit denen Sie einverstanden sind.

Bei allen Punkten mit einem roten Sternchen ist eine Zustimmung erforderlich, da nur dann das Team der Ruhr-Epileptologie die Videos empfangen, auswerten und mit Ihrer Ärztin/Ihrem Arzt besprechen kann. Klicken Sie diese Felder nicht an, ist die Nutzung von vCreate nicht möglich.

Alle weiteren Kästchen sind freiwillig.

Bitte beachten Sie die auf der Seite hinterlegten Informationen

- Patienteninformationsblatt
- Weitere Informationen

#### Schritt 3:

Jetzt müssen Sie Angaben zu Ihrer Person und zum Patienten/zur Patientin machen. Hierbei ist folgendes wichtig:

- Nutzername: Kurzform Ihres Namens oder ein ausgedachter Name. Er kann mit Zahlen kombiniert sein, darf aber keine Leerstellen enthalten!
- Ohne Ihre E-Mail-Adresse geht es nicht weiter.
- Das Passwort darf aus Buchstaben, Zahlen und Sonderzeichen bestehen, es sollte mindestens 8 Zeichen lang sein.
- Genen Sie einen selber ausgedachten Passcode ein. Es handelt sich um eine beliebige 6-stellige Zahl, die bei zukünftigen Logins abgefragt wird. <u>Achtung: prägen Sie</u> <u>sich die Zahl gut ein oder schreiben Sie sie auf</u>. Beim späteren Einloggen wird nicht die ganze Zahl abgefragt, sondern jeweils nur 3 Stellen der Zahl.
- Name und Vorname des Patienten sind die echten Namen, da die Ruhr-Epileptologie nur so Videos bestimmten Patienten zuordnen und Befundungen an die zuweisenden Ärztinnen und Ärzten schicken kann.
- Die **Patienten-PIN** wird Ihnen von Ihrer behandelnden Ärztin/ihrem behandelnden Arzt per Flyer ausgehändigt.

Zum Abschluss von Schritt 3 müssen Sie noch die Nutzungsbedingungen von vCreate akzeptieren (Häkchen setzen) und auf **Registrieren** klicken.

Tippen Sie hier für das Ich stimme zu, den vCreate-Dienst zu verwei um Videos, Fotos und klinische Daten mit dem klinischen Team zu teilen, zum Zwecke meiner eigenen, der klinischen Versorgung meines Angehörigen oder meines Patienten. \* Ich bin damit einverstanden, vom klinischen Team kontaktiert zu werden, um diesen Service zu bewerten \* Ich erkläre mich damit einverstanden, dass von mir erstellte oder der Klinik zur Verfügung gestellte Handy-Videos oder sonstige Video-Aufnahmen anfallsartiger Gesundheitstörungen im Rahmen von Lehre und Fortbildung von Personen, die der medizinischen Schweigepflicht unterliegen (z.8. Medizinistudenten, Ärzte, Pflegeberufe, Rettungsdienst, Betreuungspersonen) verwendet werden dürfen. Ich erkläre mich damit einverstanden, dass von mir erstellte oder der Klinik zur Verfügung gestellte Handy-Videos oder sonstige Video-Aufnahmen anfallsartiger Gesundheitsstörungen im Rahmen wissenschaftlichen Untersuchungen der Symptome, die bei anfallsartigen Ereignissen unterschiedlicher Ursache auftreten können verwendet werden dürfen. ) JA O NEIN

Registrieren Sie sich für ein Konto

| Erst                      | ellen eines Benutzernamens                                                                                                    |
|---------------------------|----------------------------------------------------------------------------------------------------|
| Geb                       | oen Sie eine gültige E-Mail-Adresse e                                                                                                    |
| Erst                      | ellen eines Passwort                                                                                                    |
| Best                      | tätigen Sie Ihr Passwort                                                                                                    |
| Für z<br>iechss<br>nach d | usätzliche Sicherheit geben Sie bitte einen<br>telligen Passcode Ihrer Wahl ein. Sie werde<br>drei zufälligen Zeichen aus diesem Passcod<br>gefragt, wenn Sie sich anmelden. |
| Geb                       | en Sie einen sechsstelligen Passcod                                                                                                    |
|                           |                                                                                                    |
| Vori                      | name des Patienten                                                                                                    |
| Vorr                      | name des Patienten<br>hname des Patienten                                                                                                    |

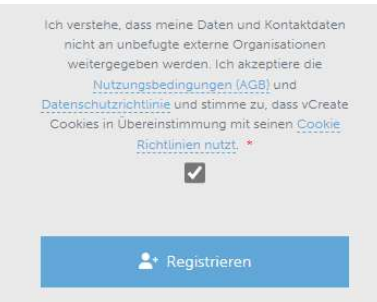

#### Schritt 4:

Nachdem Sie **Registrieren** geklickt haben, wird Ihre Anmeldung an das Team der Ruhr-Epileptologie weitergeleitet. Dort wird Ihre Anmeldung angenommen und eine Mail an die von Ihnen angegebene E-Mail-Adresse geschickt, in der

- Ihr Nutzername noch einmal bestätigt wird
- Ein Link zur Anmeldung enthalten ist, auf den Sie klicken müssen, um für vCreate freigeschaltet zu werden.

Sobald diese Anmeldung angeklickt haben, ist der Registrierungsprozess abgeschlossen.

Wichtig: Die Mail der Ruhr-Epileptologie zur Bestätigung Ihres neuen Kontos wird nicht automatisch generiert, sondern von Mitarbeiterinnen und Mitarbeitern der Ruhr-Epileptologie bearbeitet. Daher ist eine Zusendung der Bestätigungsmail erst am ersten Werktag nach Ihrer Anmeldung möglich!

#### In vCreate einloggen:

Sobald die Registrierung abgeschlossen ist, können Sie sich mit

- Ihrem Nutzernamen,
- Ihrem Passwort, und
- den abgefragten 3 Zeichen Ihres Passcodes

#### anmelden und den Video-Dienst nutzen.

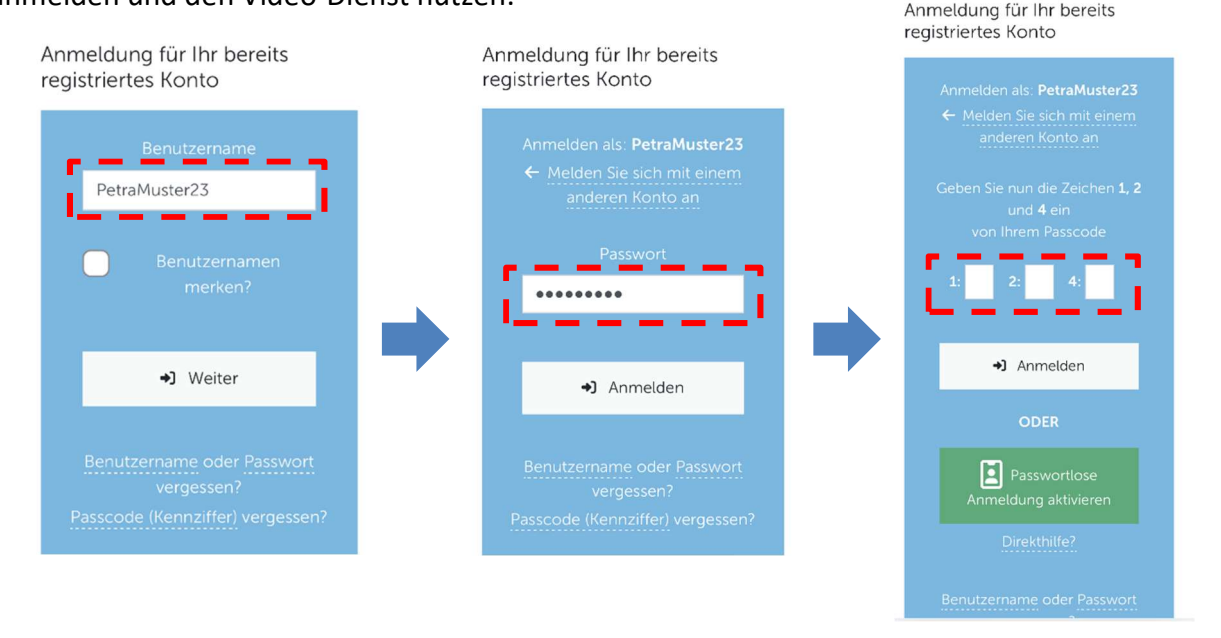

Beispiel für die Abfrage von 3 Ziffern des Passcodes: Ihre von Ihnen selbst ausgedachter Passcode lautet 031274 und Sie sollen die Zeichen **1**,**2** und **4** angeben, so sind das in diesem Beispiel die Ziffern 031274, also tragen Sie ein: 1:0 2:1 3:2

Melden Sie sich an, um auf Ihr Konto zuzugreifen Tipp:

Um in Zukunft den Zugriff auf vCreate zu erleichtern, laden Sie sich das Symbol von vCreate auf den Startbildschirm Ihres Handys. Sie finden den Link zum Herunterladen des Symbols unter dem blauen Anmeldefeld auf der Startseite von vCreate. Zum Startbildschirm hinzufügen

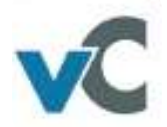

# 2. vCreate zum Hochladen und zur Verwaltung von Videos nutzen

## Video hochladen:

Wenn Sie der Ruhr-Epileptologie ein Video zur telemedizinischen Referenzbefundung hochladen wollen, wählen Sie im Startmenü den Button "Hochladen eines Clips".

Bevor Sie den Clip hochladen können, werden Ihnen einige klinische Fragen gestellt, die der Ruhr-Epileptologie helfen, den Anfall auf dem Video diagnostisch besser einordnen zu können. Versuchen Sie daher bitte, die Fragen so genau wie möglich zu beantworten.

Nachfolgend können Sie über den Button "Schritt 1: Starten" auf die Videodatenbank Ihres Handys oder Ihres PCs zugreifen und das Video auswählen, welches Sie hochladen möchten. Bitte geben in das Feld "Schritt 2: Titel eingeben" einen Titel für Ihr Video ein. Schließen Sie den Vorgang mit dem Button "Schritt 3: Hochladen" ab. Die Bearbeitung des Videos durch das System dauert einen kleinen Moment, dann liegt das Video Ihnen und der Ruhr-Epileptologie zur Ansicht vor. Schritt 1: Starten
Maximale Größe 1GB
Schritt 2: Titel eingeben
Falls bekannt, wann wurde dieser Clip
aufgenommen? aufgenommen
DD/MM/YYYY
Schritt 3: Hochladen

Hochladen eines Clips

#### Videos verwalten:

Über den Button "Meine Videoclips" können Sie Ihre vCreate Videodatenbank öffnen.

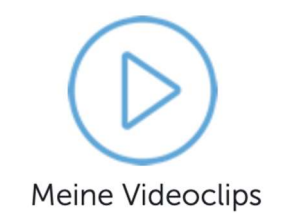

| In der Videodatenbank können Sie Ihre Videos ansehen und |          |         |      |                  |             |  |  |
|----------------------------------------------------------|----------|---------|------|------------------|-------------|--|--|
| verwalten                                                | (zum     | Bespiel | nach | unterschiedliche | n Kriterien |  |  |
| sortieren o                                              | der filt | ern).   |      |                  |             |  |  |

Über die Buttons "Ein Foto hochladen" und "Meine Fotos" können Sie dies entsprechend für Fotos machen.

# Häufig gestellte Fragen:

Kann meine Ärztin/mein Arzt das Video auch in vCreate ansehen?

Nein. Nur die Ruhr-Epileptologie hat den Zugriff auf die vCreate Datenbank. Wünschen Sie, dass auch Ihre Ärztin/Ihr Arzt das Video sieht, müssen Sie es ihr/ihm persönlich zeigen.

## Bekomme ich eine Kopie des Befundes der Ruhr-Epileptologie?

Nein, derzeit noch nicht. Die telemedizinsche Referenzbefundung durch die Ruhr-Epileptologie wird von Ihrer Neurologin/Ihrem Neurologen in Auftrag gegeben hat (digital oder postalisch) und sie oder er werden auf genau diesem Wege (digital oder postalisch) den Befund erhalten. Ihre Ärztin oder Ihren Arzt werden den Befund dann mit Ihnen besprechen.

## Gibt eine telefonische Hotline für technische Hilfe?

In der jetzigen Projektphase leider noch nicht. Bei technischen Fragen wenden Sie sich bitte an <u>tele-epi@kk-bochum.de</u>.

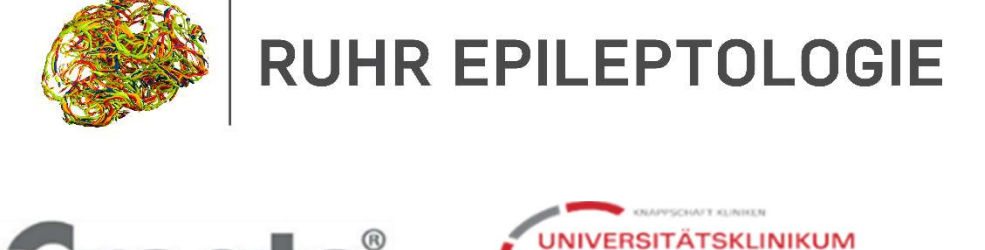

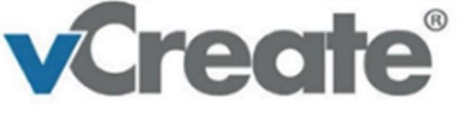

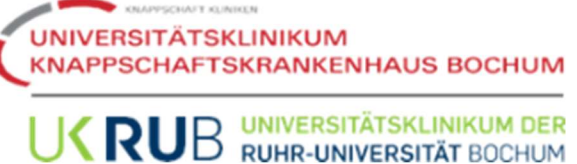

|                                        | <b>ate</b> ° |
|----------------------------------------|--------------|
| Meine Videoclips (2)<br>Mein Dashboard |              |
| Suchen                                 |              |
| Sortieren nach:                        |              |
| Erstellungsdatum (Neueste zuerst)      | 0            |
| Oder suchen nach:                      | 0            |
| Alle                                   | ~            |
| 0                                      |              |